## How to install the Microsoft Loopback Adapter in Windows 10 for completely unconnected Synergy systems

Right-Click the Start button and go to Device Manager

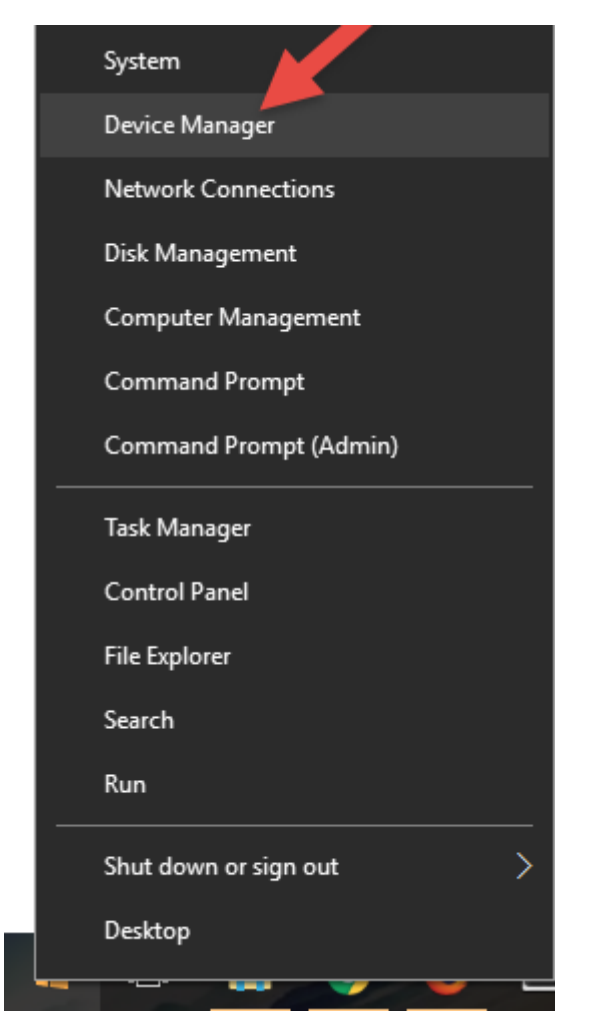

Right-click the PC-Name and chose Add legacy hardware

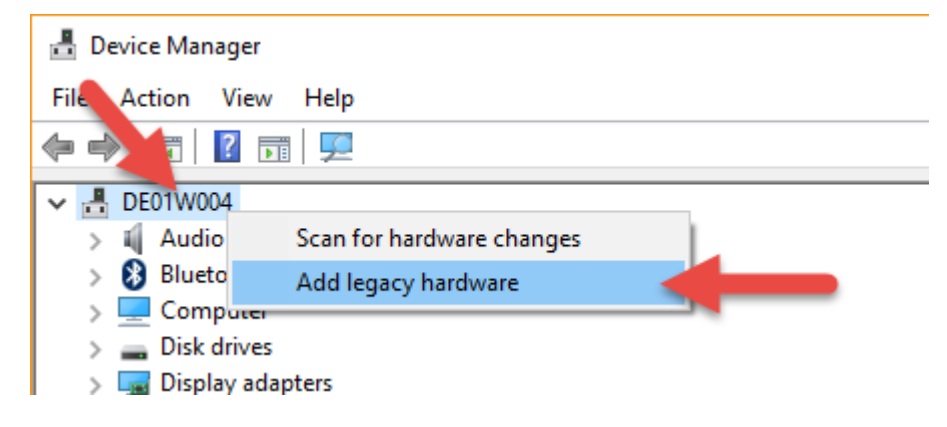

Select Install hardware picked from a list

| Add Hardware                                                                                                    |
|----------------------------------------------------------------------------------------------------|
| The wizard can help you install other hardware                                                                                                    |
| The wizard can search for other hardware and automatically install it for you. Or, if you know exactly which hardware model you want to install, you can select it from a list |
| What do you want the wizard to do?                                                                                                    |
| Search for and install the hardware automatically (Recommended)                                                                                                    |
| Install the hardware that I manually select from a list (Advanced)                                                                                                    |
|                                                                                                    |
|                                                                                                    |
|                                                                                                    |
|                                                                                                    |
|                                                                                                    |
| < Back Next > Cancel                                                                                                    |

Select Network Adapters

| Add Hardware                                                              |        |  |  |  |  |  |
|---------------------------------------------------------------------------|--------|--|--|--|--|--|
| From the list below, select the type of hardware you are installing       |        |  |  |  |  |  |
|                                                                           |        |  |  |  |  |  |
| If you do not see the hardware category you want, click Show All Devices. |        |  |  |  |  |  |
| Common hardware types:                                                    |        |  |  |  |  |  |
| Memory technology devices                                                 | ^      |  |  |  |  |  |
| Miracast display devices                                                  |        |  |  |  |  |  |
| Modems                                                                    |        |  |  |  |  |  |
| Wulti-port serial adapters                                                |        |  |  |  |  |  |
|                                                                           |        |  |  |  |  |  |
| Portable Devices                                                          |        |  |  |  |  |  |
| Ports (COM & LPT)                                                         |        |  |  |  |  |  |
| T POS Barcode Scanner                                                     | ~      |  |  |  |  |  |
|                                                                           |        |  |  |  |  |  |
|                                                                           |        |  |  |  |  |  |
| < Back Next >                                                             | Cancel |  |  |  |  |  |

Select Microsoft from the left and Microsoft KM-TEST Loopback Adapter from the right

| Add Hardware                                                                                           |                                                                                                    |  |  |  |  |  |  |
|----------------------------------------------------------------------------------------------------|----------------------------------------------------------------------------------------------------|--|--|--|--|--|--|
| Select the device driver you want to install for this hardware.                                        |                                                                                                    |  |  |  |  |  |  |
| Select the manufacturer and<br>disk that contains the driver                                           | I model of your hardware device and then click Next. If you have a you want to install, click Have Disk.                                                                    |  |  |  |  |  |  |
| Manufacturer<br>Mellanox Technologies Ltd.<br>Microsoft<br>PaloAltoNetworks<br>TAP-Windows Provider V9 | Model Microsoft IP-HTTPS Platform Adapter Microsoft ISATAP Adapter Microsoft KM-TEST Loopback Adapter Microsoft Teredo Tunneling Adapter Microsoft Teredo Tunneling Adapter |  |  |  |  |  |  |
| This driver is digitally signed.<br><u>Tell me why driver signing is imp</u>                           | Have Disk                                                                                                    |  |  |  |  |  |  |
|                                                                                                    | < Back Next > Cancel                                                                                                    |  |  |  |  |  |  |

Finish Installation. Synergy should now work as expected.

| Add Hardware  |                                         |        |        |        |
|---------------|-----------------------------------------|--------|--------|--------|
| The wizard is | ready to install your hardware          |        |        |        |
|               |                                         |        |        |        |
| Hardware      | to install:                             |        |        |        |
|               | Microsoft KM-TEST Loopback Adapter      |        |        |        |
| To start in   | stalling your new hardware, click Next. |        |        |        |
|               |                                         |        |        |        |
|               |                                         |        |        |        |
|               |                                         |        |        |        |
|               |                                         |        |        |        |
|               |                                         | < Back | Next > | Cancel |